# IP-SLA-functie met L3out configureren naar statische route

# Inhoud

Inleiding Voorwaarden Vereisten Gebruikte componenten Achtergrondinformatie Configureren Netwerkdiagram Configuraties Verifiëren Problemen oplossen Gerelateerde informatie

# Inleiding

Dit document beschrijft hoe u de Internet Protocol Service Level Agreement (IPSLA) in Cisco Application Centric Infrastructure (ACI) kunt configureren om statische route van één L3out te volgen en alleen naar een ander L3out kunt adverteren als het subprogramma bereikbaar is vanaf de eerste L3out.

# Voorwaarden

## Vereisten

Cisco raadt kennis van de volgende onderwerpen aan:

- ACI-softwarerelease 4.1 en hoger
- L3out naar extern apparaat of server
- EX- en FX-chassis
- Track the route to use Internet Control Message Protocol (ICMP) en TCP-probes (in dit voorbeeld wordt de ICMP-toets gebruikt)

**Opmerking**: ACI-afbeelding IP-SLA wordt ondersteund in alle Cisco Nexus-switches van de tweede generatie, inclusief -EX en -FX-chassis. Lees <u>Richtlijnen en beperkingen voor IP-SLA</u>.

## Gebruikte componenten

De informatie in dit document is gebaseerd op de volgende software- en hardware-versies:

• ACI versie 5.2(2f)

## • N9K-C93180YC-FX

De informatie in dit document is gebaseerd op de apparaten in een specifieke laboratoriumomgeving. Alle apparaten die in dit document worden beschreven, hadden een opgeschoonde (standaard)configuratie. Als uw netwerk levend is, zorg er dan voor dat u de mogelijke impact van om het even welke opdracht begrijpt.

## Achtergrondinformatie

Sommige servers hebben meerdere interfaces (zoals een loopback) die bereikbaar zijn vanuit ACI via het fysieke IP adres van de server. In zo'n geval kunt u een vereiste hebben om een statische route toe te voegen en extern te adverteren maar alleen als de fysieke IP van de server bereikbaar is. Vandaar dat de IP SLA-spoorfunctie een onvermijdelijke configuratie is die alleen kan worden bereikt door L3out-configuratie naar deze servers. Op dit moment worden IP SLA-spooreigenschappen niet ondersteund voor de <u>statische route op een Bridge Domain</u>. In dit document zullen we servervoorbeelden en configuratie van doorvoerroutes zoeken die IP SLA gebruiken.

# Configureren

- L3out naar server en naar N3K apparaten.
- Configuratie van IP SLA spoor voor het fysieke IP adres van de server.
- Configureer de statische route onder L3out naar een server die IP SLA-sporen gebruikt en adverteer met een andere L3out naar N3K.

## Netwerkdiagram

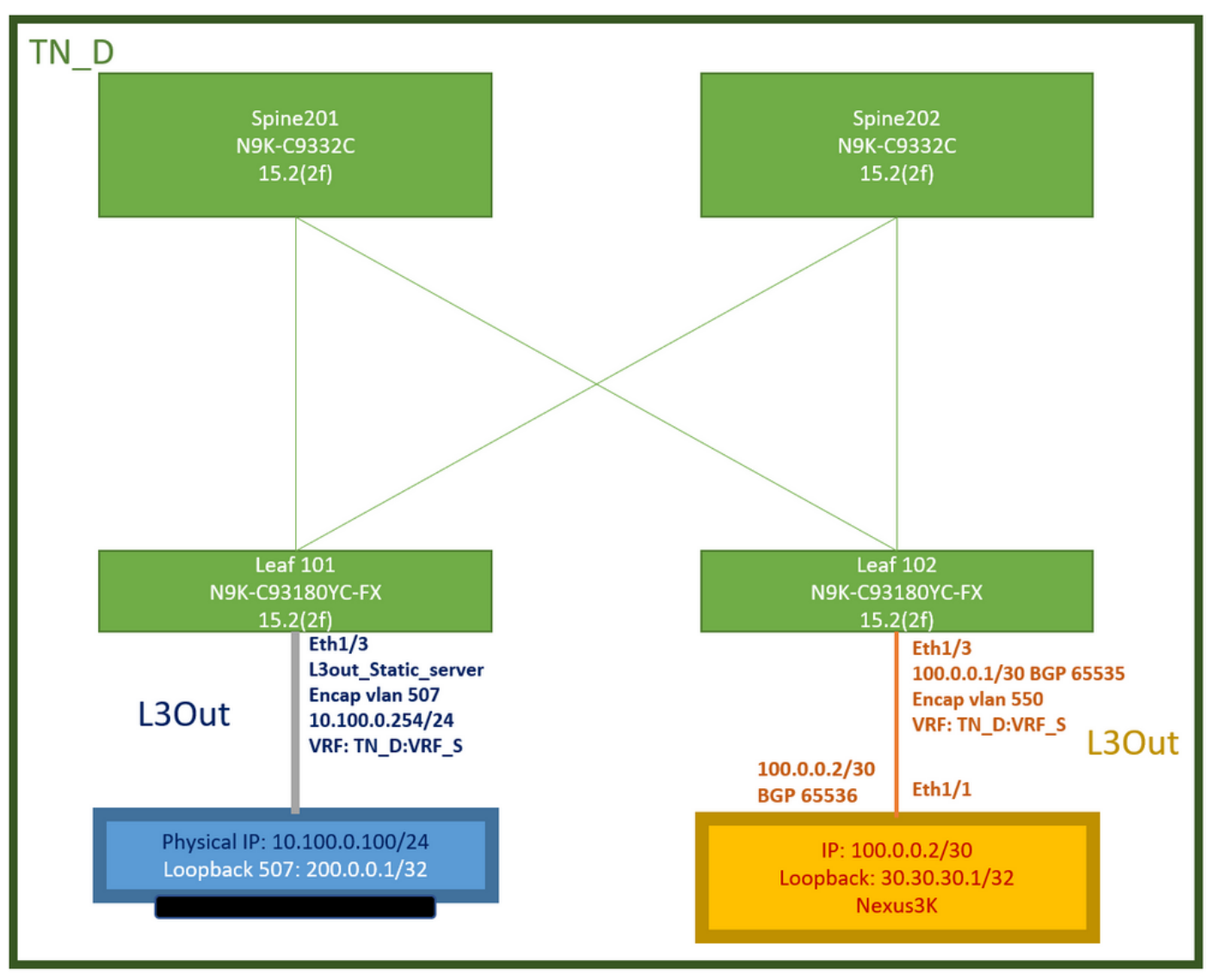

### ACI-labtologie

## Configuraties

Samenvattende stappen:

## ACI-weefselbeleid:

- Contract maken (bijvoorbeeld een gemeenschappelijk standaardfilter waarmee alle verkeer kan worden gebruikt, maar u kunt een specifiek filter dat in dezelfde huurder is gemaakt gebruiken om specifiek verkeer toe te staan. Zorg er in dat geval voor dat u het protocol toestaat dat wij worden gebruikt voor IP-SLA-sporen).
- Nieuwe L3out maken naar server 10.100.0.100/24 (ACI zijde SVI 550 met IP-adres 10.100.0.254)
- IP SLA-spoorbeleid maken (IP SLA-monitoringbeleid, beleid voor leden volgen, beleid voor spoorlijst)
- Voeg statische route onder L3out toe naar server met IP SLA tracklist.
- Maak een nieuw L3out naar het N3K-apparaat dat BGP (EBGP) ACI AS 65535 en N3K AS 65536 gebruikt
- Exporteren van L3out naar N3K.
- Controleer de configuratie en bereikbaarheid.

1. Contract maken (gebruik bijvoorbeeld een gemeenschappelijk standaardfilter dat al het verkeer mogelijk maakt, maar u kunt een specifiek filter dat in dezelfde huurder is gemaakt gebruiken om specifiek verkeer toe te staan, maar zorg er in dat geval voor dat u protocol toestaat dat wij voor IP SLA-spoor worden gebruikt).

| TN_D                                          | 0 00 | ntract - Contract,     | L3out_BGP                                                                        |                             |             |                |         |          |        |               |                    |        | 0     |    |
|-----------------------------------------------|------|------------------------|----------------------------------------------------------------------------------|-----------------------------|-------------|----------------|---------|----------|--------|---------------|--------------------|--------|-------|----|
| TN_D En Application Profiles                  |      |                        |                                                                                  |                             |             |                | Summary | Topology | Policy | Peer Entities | Contract Exception | Faults | Histo | ry |
| > En Networking                               | (    | 0000                   |                                                                                  |                             |             |                |         |          |        |               |                    | Ó      | ± 3   | K- |
| ✓ Standard → ₩ Contract_L3out_80P             |      | Nam<br>Ala             | e: Contract_L3out<br>a:                                                          | _8GP                        |             |                |         |          |        |               |                    |        |       | ^  |
| > 🖴 Taboos<br>> 🔛 Imported                    |      | Global Alia<br>Scop    | e:<br>0: VRF                                                                     |                             |             |                |         |          |        |               |                    |        |       | L  |
| > Em Fitters<br>> Em Falcies<br>> Em Services |      | QoS Clas<br>Target DSC | <ul> <li>Unspecified</li> <li>Unspecified</li> <li>Target CSCP Market</li> </ul> | ng works cirty if the QoS ( | Data is set |                |         |          |        |               |                    |        |       | L  |
| Security (Beta)                               |      | Descriptio             | e: loptional                                                                     |                             |             |                |         |          |        |               |                    |        |       | L  |
|                                               |      | Annotation             | s: 🖨 Click to 20                                                                 | d a new annotation          |             |                | -       |          |        |               |                    |        |       |    |
|                                               |      | Subject                | 2.                                                                               |                             |             |                |         |          |        |               |                    |        | = +   |    |
|                                               |      |                        | = Name                                                                           |                             | Allas       | Filters        |         |          |        | Description   |                    |        |       |    |
|                                               |      | _                      | Allow_Any                                                                        |                             |             | common/default |         |          |        |               |                    |        |       |    |

#### Contract maken

2. Maak een nieuw L3out naar server 10.100.0.100/24 (ACI zijde SVI 550 met IP-adres 10.100.0.254).

| TN_D () () () () () () () () () () () () ()                                                                                                    | L3 Outside - L3out_Static_server            |
|----------------------------------------------------------------------------------------------------|---------------------------------------------|
| ∨ Щ ти_D                                                                                                    |                                             |
| > 🧮 Application Profiles                                                                                                    |                                             |
| 🗸 🧮 Networking                                                                                                    |                                             |
| > 🧮 Bridge Domains                                                                                                    |                                             |
| > 🖿 VRFs                                                                                                    |                                             |
| > 🚞 L2Outs                                                                                                    | Properties                                  |
| Contraction Contraction Contra | Name: L3out_Static_server                   |
| > 🛧 L3out_N3K_BGP                                                                                                    | Description action of                       |
| ✓                                                                                                    | beschpton. Optional                         |
| > 🧮 Logical Node Profiles                                                                                                    |                                             |
| > 🧮 External EPGs                                                                                                    | Annotations:  Click to add a new annotation |
| Route map for import and export route control                                                                                                    | Global Alias:                               |
| > 🔚 SR-MPLS VRF L3Outs                                                                                                    | Provider Label:                             |
| > 📩 Dot1Q Tunnels                                                                                                    | Consumer Label: select an option            |
| ✓                                                                                                    | Target DSCP: Unspecified                    |
| V 🚍 Standard                                                                                                    | PIM:                                        |
| > 🔁 Contract_L3out_BGP                                                                                                    | PIMv6:                                      |
| > 🧮 Taboos                                                                                                    | Route Control Enforcement: Import           |
| > 🧮 Imported                                                                                                    | VRF: VRF_S                                  |
| Filters                                                                                                    | Resolved VRF: TN_D/VRF_S                    |
| > 🧮 Policies                                                                                                    | L3 Domain: TN_D_L3Dom 🗸 🛃                   |
| > 🔄 Services                                                                                                    | Route Profile for Interleak: select a value |
| Security (Beta)                                                                                                    | Route Profile for Redistribution:           |
|                                                                                                    | ▲ Source                                    |
|                                                                                                    |                                             |
|                                                                                                    |                                             |
|                                                                                                    | Route Control for Dampening:                |
|                                                                                                    | ▲ Address Family Type                       |
|                                                                                                    | , .,,                                       |
|                                                                                                    |                                             |
|                                                                                                    |                                             |
| L3out maken                                                                                                    |                                             |

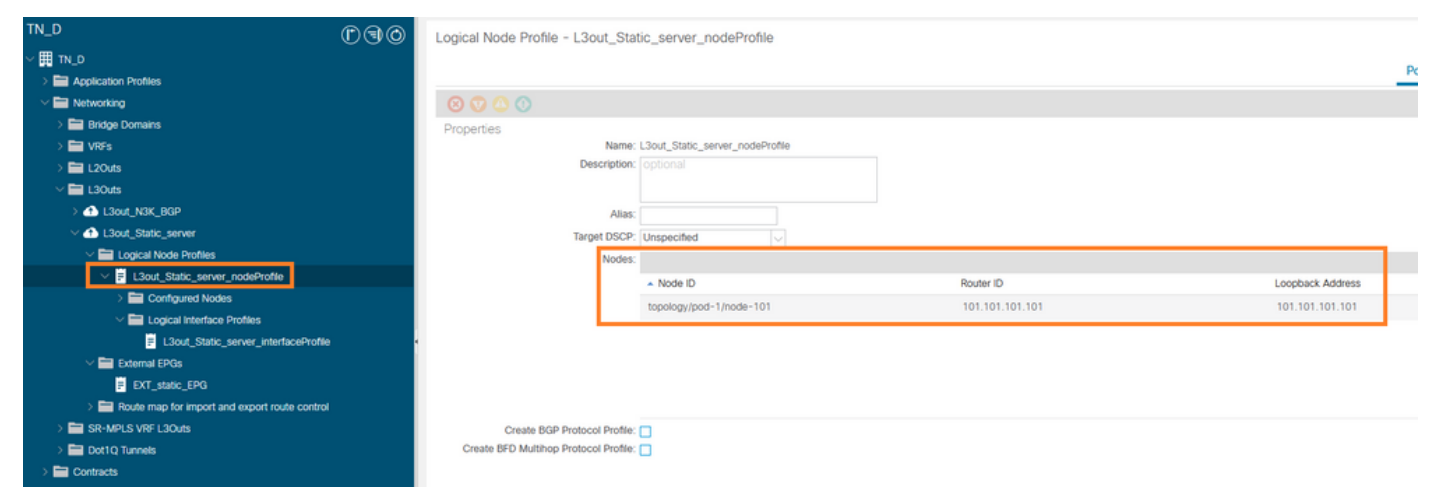

#### Knop aan L3out hechten

| TN_D                                 | $\bigcirc \bigcirc \bigcirc \bigcirc$ | Logical Interface Profile - | L3out_Static_server_inter | rfaceProfile |              |                 |                   |                |                   |          | 00         |
|--------------------------------------|---------------------------------------|-----------------------------|---------------------------|--------------|--------------|-----------------|-------------------|----------------|-------------------|----------|------------|
| ~ ∰ TN_D                             |                                       |                             |                           |              |              |                 |                   |                | Della             | . Cauda  | Ulatari    |
| > 🚞 Application Profiles             |                                       |                             |                           |              |              |                 |                   |                | Policy            | Faults   | History    |
| Wetworking                           |                                       |                             |                           |              |              |                 | General Routed S  | oub-Interfaces | Routed Interfaces | SVI Flo  | pating SVI |
| > 📰 Bridge Domains                   |                                       | 0.0.0                       |                           |              |              |                 |                   |                |                   |          |            |
| > 🖿 VRFs                             |                                       |                             |                           |              |              |                 |                   |                |                   |          | 0 ±        |
| > 🖿 L2Outs                           |                                       |                             |                           |              |              |                 |                   |                |                   |          | 11 +       |
| L3Outs                               |                                       | <ul> <li>Path</li> </ul>    | Side A IP                 | Side B IP    | Secondary IP | IP Address      | MAC Address       | MTU (bytes)    | Encap             | Encap Sc | ope        |
| > 1 L3out_N3K_BGP                    |                                       | Ded. 101ede. 1011eb1/0      |                           |              | Houreau      | 10 100 0 054104 | 00.00.00.00.10.00 | in the second  | . Sec. 507        | 1 mm     |            |
| V 🙆 L3out_Static_server              |                                       | Pod-1/Node-101/ea11/3       |                           |              |              | 10.100.0.254/24 | 00.22.80.76.19.77 | EDENL          | Vian*507          | LOCAL    |            |
| Logical Node Profiles                |                                       |                             |                           |              |              |                 |                   |                |                   |          |            |
| El L3out_Static_server_nodeProfile   |                                       |                             |                           |              |              |                 |                   |                |                   |          |            |
| > E Configured Nodes                 |                                       |                             |                           |              |              |                 |                   |                |                   |          |            |
| Logical Interface Profiles           | _                                     |                             |                           |              |              |                 |                   |                |                   |          |            |
| L3out_Static_server_interfaceProfile | l ·                                   |                             |                           |              |              |                 |                   |                |                   |          |            |
| V 🔤 External EPGs                    |                                       |                             |                           |              |              |                 |                   |                |                   |          |            |
|                                      |                                       |                             |                           |              |              |                 |                   |                |                   |          |            |

#### Interface voor L3out aansluiten

| TN_D ©@©                                      | External EPG - EX        | T_static_EPG                   |                                 |      |           |                               |                       | 0.0           |
|-----------------------------------------------|--------------------------|--------------------------------|---------------------------------|------|-----------|-------------------------------|-----------------------|---------------|
| ~ ד מ_אז עי                                   |                          |                                |                                 |      |           | Define Operational            | Harden Paules         |               |
| > 🖿 Application Profiles                      |                          |                                |                                 |      |           | Policy Operational            | Health Faults         | History       |
| V I Networking                                |                          |                                |                                 |      | General   | Contracts Inherited Contracts | Subject Labels        | EPG Labels    |
| > 🔤 Bridge Domains                            | 0000                     |                                |                                 |      |           |                               |                       |               |
| > 🖿 VRFs                                      |                          |                                |                                 |      |           |                               | (                     | ) <u>*</u> X* |
| > 🖬 L2Outs                                    | Properties               | EXT static EPG                 |                                 |      |           |                               |                       |               |
| V 🖿 L3Outs                                    | Alias                    | Chi_baso_cro                   |                                 |      |           |                               |                       |               |
| > 📤 L3out_N3K_BGP                             | Annotations              | Click to add a new annotation  |                                 |      |           |                               |                       |               |
| L3out_Static_server                           | Global Alias             |                                |                                 |      |           |                               |                       |               |
| Logical Node Profiles                         | Description:             |                                |                                 |      |           |                               |                       |               |
| V E L3out_Static_server_nodeProfile           |                          |                                |                                 |      |           |                               |                       |               |
| > 🚞 Configured Nodes                          |                          |                                |                                 |      |           |                               |                       |               |
| Logical Interface Profiles                    | Contract Exception Text  | 32771                          |                                 |      |           |                               |                       |               |
| L3out_Static_server_interfaceProfile          | Contract Dioppeni rag.   | 100 P                          |                                 |      |           |                               |                       |               |
| V 🚞 External EPGs                             | Resolved VRF             | uni/tn-TN D/ctx-VRF S          |                                 |      |           |                               |                       |               |
| EXT_static_EPG                                | QoS Class:               | Unspecified                    |                                 |      |           |                               |                       |               |
| Route map for import and export route control | Target DSCP:             | Unspecified                    |                                 |      |           |                               |                       |               |
| > 🔤 SR-MPLS VRF L3Outs                        | Configuration Status     | applied                        |                                 |      |           |                               |                       |               |
| > 🚞 Dot1Q Tunnels                             | Configuration Issues:    |                                |                                 |      |           |                               |                       |               |
| > E Contracts                                 | Preferred Group Member:  | Exclude Include                |                                 |      |           |                               |                       |               |
| > 🚍 Policies                                  | Jates Ext. EDO Jacintine | Entrand                        |                                 |      |           |                               |                       |               |
| > 🚞 Services                                  | India Ext*E>G Isolatori. | Endeed Chemoroid               |                                 |      |           |                               |                       |               |
| Security (Beta)                               | Subnets:                 |                                |                                 |      |           |                               |                       | · +           |
| O Quick Start                                 |                          | <ul> <li>IP Address</li> </ul> | Scope                           | Name | Aggregate | Route Control Profile         | Route Summarization P | olicy         |
|                                               |                          | 0.0.0.0/0                      | External Subnets for the Extern |      |           |                               |                       | ~             |
|                                               |                          |                                |                                 |      |           |                               |                       |               |
|                                               |                          |                                |                                 |      |           | Show Us                       | sge Reset             |               |

#### Externe EPG configureren

| TN_D<br>∽ ∰ TN_D<br>> ≧ Application Profiles<br>~ ₩ Networking                                                                                     | 090 | External EPG - E        | EXT_static_EPG |              |               |                        | General     | Polic<br>Contracts | Operational<br>nherited Contracts | Health Faults History Subject Labels EPG Labels |
|----------------------------------------------------------------------------------------------------|-----|-------------------------|----------------|--------------|---------------|------------------------|-------------|--------------------|-----------------------------------|-------------------------------------------------|
| > 🖴 Bridge Domains<br>> 🖴 VRFs<br>> 🚔 L2Outs                                                                                                    |     | ♥ Healthy 🙁 😗 🤇<br>Name | Tenant         | Tenant Alias | Contract Type | Provided /<br>Consumed | QoS Class   | State              | Label                             | Ć ± **∗<br>Subject Label                        |
| ✓ I L30uts > I L30uts,N3K_BGP ✓ I L30ut State sense                                                                                                |     | Contract Type: Contract | TN_D           |              | Contract      | Provided               | Unspecified | formed             |                                   |                                                 |
| <ul> <li>✓ End Logical Node Profiles</li> <li>✓ I Louis Logical Node Profiles</li> </ul>                                                           |     |                         |                |              |               |                        |             |                    |                                   |                                                 |
| Configured Nodes     Configured Nodes     El Logical Interface Profiles     El Logical InterfaceProfile     El Lout_Static_server_interfaceProfile |     |                         |                |              |               |                        |             |                    |                                   |                                                 |
| External EPGs     DXT_static_EPG                                                                                                    |     |                         |                |              |               |                        |             |                    |                                   |                                                 |

Contract voor gebruik van L3out aansluiten

3. Opzetten van IP SLA-spoorbeleid (IP SLA-monitoringbeleid, beleid van de leden van het spoor, beleid van de Lijst van spoorwegen).

IP SLA-monitorbeleid:

| TN_D                           | $\bigcirc$ | IP SLA Monitoring Policy - ICI    | MP_Monite   | or  |            |      |
|--------------------------------|------------|-----------------------------------|-------------|-----|------------|------|
| ✓ III TN_D                     | ^          |                                   |             |     |            |      |
| > 🧮 Application Profiles       |            |                                   |             |     |            |      |
| > 🛅 Networking                 |            | 8 7 4 0                           |             |     |            |      |
| > 🚞 Contracts                  |            | Properties                        |             |     |            |      |
| V 🖬 Policies                   |            | Name:                             | ICMP_Monito | r   |            |      |
| Protocol                       |            | Description:                      |             |     |            |      |
| > 🚍 BFD                        |            |                                   |             |     |            |      |
| > 🚞 BFD Multihop               |            | SLA Type:                         | ICMP        | ТСР | L2Ping     | HTTP |
| > 🧮 ND RA Prefix               |            | SLA Frequency (sec):              | 5           |     |            |      |
| > 🚍 BGP                        |            | Detect Multiplier:                | 3           |     | ~          |      |
| > 🧮 Custom QoS                 |            | Request Data Size (bytes)         | 28          |     | $\sim$     |      |
| > 🚞 Data Plane Policing        |            | Type of Service:                  | 0           |     |            |      |
|                                |            | Operation Timeout (milliseconds): | 000         |     |            |      |
| > 🧮 EIGRP                      | •          | Threshold (milliseconds):         | 900         |     |            |      |
| > 🚞 End Point Retention        |            | Threshold (miniseconds).          | 900         |     |            |      |
| > 🧮 First Hop Security         |            | Tramc Class value:                | 0           |     | $\bigcirc$ |      |
| > 🧮 HSRP                       |            |                                   |             |     |            |      |
| > 🧮 IGMP Interface             |            |                                   |             |     |            |      |
| > E IGMP Snoop                 |            |                                   |             |     |            |      |
| V 🖬 IP SLA                     |            |                                   |             |     |            |      |
| V 🖬 IP SLA Monitoring Policies |            |                                   |             |     |            |      |
| E ICMP_Monitor                 |            |                                   |             |     |            |      |
| > 🧮 Track Lists                |            |                                   |             |     |            |      |
| > 🧮 Track Members              |            |                                   |             |     |            |      |

### IP-SLA-monitorbeleid configureren

IP-SLA-treinleden:

| TN_D                         | 000      | Track Member -     | Server_Physi     | ical_IP                  |                  |   |                  |                                |        |       |            | 0.0     |
|------------------------------|----------|--------------------|------------------|--------------------------|------------------|---|------------------|--------------------------------|--------|-------|------------|---------|
| > ∰ TN_D                     | <u>~</u> |                    |                  |                          |                  |   |                  |                                | Dellas | 01-1- | Foundation |         |
| > 🚞 Application Profiles     |          |                    |                  |                          |                  |   |                  |                                | Policy | Stats | Faults     | History |
| > 🚞 Networking               |          |                    |                  |                          |                  |   |                  |                                |        |       | 0          | ÷ **-   |
| > 🚞 Contracts                |          | Properties         |                  |                          |                  |   |                  |                                |        |       |            |         |
| 🖂 🚍 Policies                 |          |                    | Name:            | Server_Physical_IP       |                  |   |                  |                                |        |       |            |         |
| V 🚍 Protocol                 |          |                    | Description:     |                          |                  |   |                  |                                |        |       |            |         |
| > 🚞 BFD                      |          |                    |                  |                          |                  |   |                  |                                |        |       |            |         |
| > 🚞 BFD Multihop             |          | Track ID Of Object | t To Be Tracked: | 2000                     |                  |   |                  |                                |        |       |            |         |
| > 🚞 ND RA Prefix             |          | Destination B      | P To Be Tracked: | 10.100.0.100             |                  |   |                  |                                |        |       |            |         |
| > 🚞 BGP                      |          | Scope o            | Track Member:    | L3Out - L3out_Static_ser | w ~  🚱           |   |                  |                                |        |       |            |         |
| > 🚞 Custom QoS               |          |                    | IPSLA Policy:    | ICMP_Monitor             | V 🚱              |   | Stat             | us of destination track IP     |        |       |            |         |
| > 🚞 Data Plane Policing      |          |                    | Deployments:     | Node ID                  | Operation Number | I | Operation Status | Latest Operation Error Message |        |       |            |         |
| > 🚞 DHCP                     |          |                    |                  | Pod-1/Node-101           | 2000             |   | Reachable        | OK                             |        |       |            |         |
| > 🚞 EIGRP                    |          |                    |                  |                          |                  |   |                  |                                |        |       |            |         |
| > 📷 End Point Retention      |          |                    |                  |                          |                  |   |                  |                                |        |       |            |         |
| First Hop Security           |          |                    |                  |                          |                  |   |                  |                                |        |       |            |         |
| > 🚞 HSRP                     |          |                    |                  |                          |                  |   |                  |                                |        |       |            |         |
| > 📰 IGMP Interface           |          |                    |                  |                          |                  |   |                  |                                |        |       |            |         |
| > 🧮 IGMP Snoop               |          |                    |                  |                          |                  |   |                  |                                |        |       |            |         |
| V 🖿 IP SLA                   |          |                    |                  |                          |                  |   |                  |                                |        |       |            |         |
| V IP SLA Monitoring Policies |          |                    |                  |                          |                  |   |                  |                                |        |       |            |         |
| E ICMP_Monitor               |          |                    |                  |                          |                  |   |                  |                                |        |       |            |         |
| > 🚞 Track Lists              |          |                    |                  |                          |                  |   |                  |                                |        |       |            |         |
| Track Members                |          |                    |                  |                          |                  |   |                  |                                |        |       |            |         |
| Server_Physical_IP           |          |                    |                  |                          |                  |   |                  |                                |        |       |            |         |

IP toevoegen om beleid te controleren

Lijstbeleid:

| TN_D () ()                   | Track List - Tracking_Server_Physical_IP                                           |       |        | 0.0     |
|------------------------------|------------------------------------------------------------------------------------|-------|--------|---------|
| ✓ ■ TN_D                     |                                                                                    |       | F      |         |
| > 🚞 Application Profiles     | Policy                                                                             | Stats | Faults | History |
| > 🖿 Networking               |                                                                                    |       | 0      | ± %-    |
| Contracts                    | Properties                                                                         |       |        |         |
| V Policies                   | Name: Tracking_Server_Physical_IP                                                  |       |        |         |
| Protocol                     | Description: optional                                                              |       |        |         |
| > 🚍 BFD                      |                                                                                    |       |        |         |
| > 🧱 BFD Multihop             | Type of Track List: Triveshold percentage                                          |       |        |         |
| > 🥅 ND RA Prefix             | Percentage Up (percentage): 1                                                      |       |        |         |
| > 🚍 BGP                      | Precentage to block be greater than the wrange Count                               |       |        |         |
| > 🚍 Custom QoS               | Percentage Uown (percentage). 0  Percentage Down should be less than Percentage Up |       |        |         |
| > 🥅 Data Plane Policing      | Track list to track member                                                         |       |        | 11 +    |
| > 🚞 DHCP                     | reador: "Track Member                                                              |       |        |         |
| > 🚍 EIGRP                    | • TN_D/Server_Physical_P                                                           |       |        |         |
| > 🚞 End Point Retention      |                                                                                    |       |        |         |
| First Hop Security           |                                                                                    |       |        |         |
| > 🚞 HSRP                     |                                                                                    |       |        |         |
| > 🥅 IGMP Interface           |                                                                                    |       |        |         |
| > 🧮 IGMP Snoop               |                                                                                    |       |        |         |
| V 🚍 IP SLA                   |                                                                                    |       |        |         |
| V IP SLA Monitoring Policies |                                                                                    |       |        |         |
| ICMP_Monitor                 |                                                                                    |       |        |         |
| 🗠 🚞 Track Lists              |                                                                                    |       |        |         |
| Tracking_Server_Physical_IP  |                                                                                    |       |        |         |
| V 🚍 Track Members            |                                                                                    |       |        |         |
| Server_Physical_IP           |                                                                                    |       |        |         |

Trainingslijst configureren

4. Het configureren van statische route onder L3out naar server met nieuw gemaakt IP SLA tracklist beleid.

| cisco APIC                          |                       |                                          |                                                           |                                       |                                                 | admin 🔍                 | 0 🖏    | 0 0     |
|-------------------------------------|-----------------------|------------------------------------------|-----------------------------------------------------------|---------------------------------------|-------------------------------------------------|-------------------------|--------|---------|
| System Tenants Fabric               | Virtual Networking    | Admin Operations Apps                    | Integrations                                              |                                       |                                                 |                         |        |         |
| ALL TENANTS   Add Tenant   Tenant ! | Search: name or descr | common   TN_D   dor                      | wang2   SERVERS   edge                                    |                                       |                                                 |                         |        |         |
| TN_D                                | Ô                     | Node Association                         |                                                           |                                       |                                                 |                         |        | ~ ~     |
| ~ Щ тм_D                            |                       |                                          |                                                           |                                       |                                                 |                         |        | 00      |
| > E Application Profiles            |                       |                                          |                                                           |                                       |                                                 | Policy                  | Faults | History |
| Networking                          |                       | 8000                                     |                                                           |                                       |                                                 |                         | 0      | ± %-    |
| > 🚞 Bridge Domains                  |                       | Properties                               |                                                           |                                       |                                                 |                         |        |         |
| > 🖿 VRFs                            |                       |                                          | Node ID: topology/pod-1/node-101                          |                                       |                                                 |                         |        | ^       |
| > 🚍 L2Outs                          |                       |                                          | Router ID: 101.101.101.101                                |                                       |                                                 |                         |        |         |
| ✓ I L30uts                          |                       | Use Router ID as Loopbac                 | Address:<br>This setting will be ignored if loopback adds | isses are defined in the table below. |                                                 |                         |        |         |
| > 13out_N3K_BGP                     |                       | Loopback /                               | ddresses:                                                 |                                       |                                                 |                         |        | 1 + 1   |
| L3out_Static_server                 |                       |                                          | ▲ IP                                                      |                                       |                                                 |                         |        |         |
| Logical Node Profiles               | toDeottio             |                                          |                                                           |                                       | No items have been found.                       |                         |        |         |
|                                     | ALL COMP.             |                                          |                                                           |                                       | Denies Proteing to Grand and the Protein        |                         |        |         |
| E topology/pod-1/m                  | ode-101               |                                          |                                                           |                                       |                                                 |                         |        |         |
| > El Logical Interface Profi        | Nes                   | <ul> <li>Intersite Loopback A</li> </ul> | ddresses:                                                 |                                       |                                                 |                         |        |         |
| > 🧮 External EPGs                   |                       |                                          | • IP                                                      |                                       |                                                 |                         |        | - T     |
| > 🧱 Route map for import and ex     | sport route control   |                                          |                                                           |                                       | The target have been formed                     |                         |        | - 1     |
| > 🔚 SR-MPLS VRF L3Outs              |                       |                                          |                                                           |                                       | Select Actions to create a new item.            |                         |        |         |
| > 🚞 Dot1Q Tunnels                   |                       |                                          |                                                           |                                       |                                                 |                         |        |         |
| > 🔤 Contracts                       | Leaf 1<br>N9K-C931    | 01<br>80YC-FX                            |                                                           |                                       |                                                 |                         |        |         |
| > E Policies                        | 15.2                  | 2f) Sta                                  | ic Routes:                                                |                                       |                                                 |                         |        | n + n   |
| > Services                          |                       | L3out_Static_server                      | <ul> <li>IP Address</li> </ul>                            | Description                           | Track Policy                                    | Next Hop IP             |        |         |
| Security (Beta)                     | L3Out                 | Encap vian 507<br>10.100.0.254/24        | 200.0.0.1/32                                              |                                       | TN_D/Tracking_Server_Physical_IP                | 10.100.0.100            |        |         |
| > C+ quex start                     |                       | VRF: TN_D:VRF_S                          |                                                           | Static route added with IP            | SLA Track which tracking physical IP of server. |                         |        |         |
|                                     |                       |                                          |                                                           |                                       |                                                 |                         |        |         |
|                                     | Physical IP: 10.1     | 00.0.100/24                              |                                                           |                                       |                                                 |                         |        | *       |
|                                     | Loopback 507:         | 200.0.0.1/32                             |                                                           |                                       |                                                 | Channel Jacobson (1997) |        |         |
|                                     |                       |                                          |                                                           |                                       |                                                 | Show Usage              |        |         |

Statische route instellen onder L3out

5. Maak een nieuw L3out naar het N3K-apparaat dat gebruik maakt van Border Gateway Protocol (BGP) (EBGP) ACI AS 65535 en N3K AS 65536.

| TN_D                                                                                                    |   | _3 Outside - L3out_N3K_BGP                   |
|----------------------------------------------------------------------------------------------------|---|----------------------------------------------|
| ∨ <b>⊞</b> TN_D                                                                                                    |   |                                              |
| > Application Profiles                                                                                                    |   |                                              |
| V 🚍 Networking                                                                                                    |   |                                              |
| > 🚞 Bridge Domains                                                                                                    |   |                                              |
| > 🚞 VRFs                                                                                                    |   |                                              |
| > 🚞 L2Outs                                                                                                    |   | Properties                                   |
| 🗸 🚞 L3Outs                                                                                                    |   | Name: L3out_N3K_BGP                          |
| ✓                                                                                                    |   | Allds.                                       |
| V 🖿 Logical Node Profiles                                                                                                    |   | opuorial                                     |
| V 🗧 L3out_BGP_nodeProfile                                                                                                    |   |                                              |
| > 🧮 Configured Nodes                                                                                                    |   | Annotations: 🕀 Click to add a new annotation |
| 🗸 🚞 Logical Interface Profiles                                                                                                    |   | Global Alias:                                |
| V 🗧 L3out_N3K_BGP_interfaceProfile                                                                                                    |   | Provider Label:                              |
| BGP Peer 100.0.0.2- Node-102/1/3                                                                                                    |   | Consumer Label: [select an option ]          |
| 🗸 🚞 External EPGs                                                                                                    |   | Target DSCP: Unspecified                     |
| EXT_N3K_BGP_EPG                                                                                                    |   |                                              |
| > The second second |   | PIMv6:                                       |
| > 🚯 L3out_Static_server                                                                                                    |   | Route Control Enforcement: Import            |
| > 🚞 SR-MPLS VRF L3Outs                                                                                                    |   | VRE VRE S                                    |
| > 🚞 Dot1Q Tunnels                                                                                                    |   | Resolved VRE: TN_D0/RE_S                     |
| > 🚍 Contracts                                                                                                    | • | L3 Domain: TN_D_L3Dom                        |
| > 🧰 Policies                                                                                                    |   | Route Profile for Interleak: select a value  |
| > 🚍 Services                                                                                                    |   | Route Profile for Redistribution:            |
| 🚍 Security (Beta)                                                                                                    |   | * Source                                     |
| > C+ Quick Start                                                                                                    |   |                                              |
|                                                                                                    |   |                                              |
|                                                                                                    |   |                                              |
|                                                                                                    |   |                                              |
|                                                                                                    |   | Enable BGP/EIGRP/OSPF BGP OSPF EIGRP         |
|                                                                                                    |   | Route Control for Dampening:                 |
|                                                                                                    |   | <ul> <li>Address Family Type</li> </ul>      |
|                                                                                                    |   |                                              |

## BGP-protocol configureren

| TND ROOM                                          |                                      |                            |                 |                       |
|---------------------------------------------------|--------------------------------------|----------------------------|-----------------|-----------------------|
| സത്ര                                              | Logical Node Profile - L3out_B0      | iP_nodeProfile             |                 |                       |
| ✓ ■ TN_0                                          |                                      |                            |                 |                       |
| > E Application Profiles                          |                                      |                            |                 |                       |
| Networking                                        |                                      |                            |                 |                       |
| > 🚞 Bridge Domains                                | Properties                           |                            |                 |                       |
| > 🚍 VRFs                                          | Name                                 | : L3out_BGP_nodeProfile    |                 |                       |
| > 🖴 120xs                                         | Description                          |                            |                 |                       |
| V 🗎 130xs                                         |                                      |                            |                 |                       |
| V 📣 LSout_NSK_BOP                                 | Ala                                  |                            |                 |                       |
| 🗸 🚍 Logical Node Profiles                         | Target DSCI                          | Unspecified                |                 |                       |
| V 🕈 L3out_B0P_noduProfile                         | Noder                                |                            |                 |                       |
| Configured Nodes                                  |                                      | <ul> <li>Note D</li> </ul> | Souther (D      | Loomback Address      |
| Logical Interface Profiles                        |                                      | trooparingt-1-ingte-102    | 102 102 102 102 | 102 102 102 102       |
| I.Sout_NIK_BOP_interfaceProfile                   |                                      | mportrygipter renow res    | 100.100.100.100 | THE THE THE THE       |
| BGP Rear 100.0.0.2 - Node-102/1/3                 |                                      |                            |                 |                       |
| V 🚍 Edama (PCs                                    |                                      |                            |                 |                       |
| F EXT_NOK_BOP_EPG                                 |                                      |                            |                 |                       |
| > 🚍 Route map for import and export route control |                                      |                            |                 |                       |
| > 🔂 L3out_Static_server                           | EGP Peer Connectivity                |                            |                 |                       |
| > 🛅 SR-MPLS VRF LOOUS                             |                                      | Peer IP Address            | Peer Controls   | Interface             |
| > 🚞 Dot1Q Turnels                                 |                                      | 100.0.0.2                  |                 | Pod-1/Node-102/wth1/3 |
| > 🚞 Contracts                                     |                                      |                            |                 |                       |
| > 🚍 Rolicius                                      |                                      |                            |                 |                       |
| > 🚞 Services                                      |                                      |                            |                 |                       |
| 🚞 Security (Beta)                                 |                                      |                            |                 |                       |
| > O- Quick Start                                  |                                      |                            |                 |                       |
|                                                   | Create BGP Protocol Profile          |                            |                 |                       |
|                                                   | Create BFD Multihop Protocol Profile |                            |                 |                       |
|                                                   | Create DFD Multihop Protocol Profile |                            |                 |                       |

BGP-peer

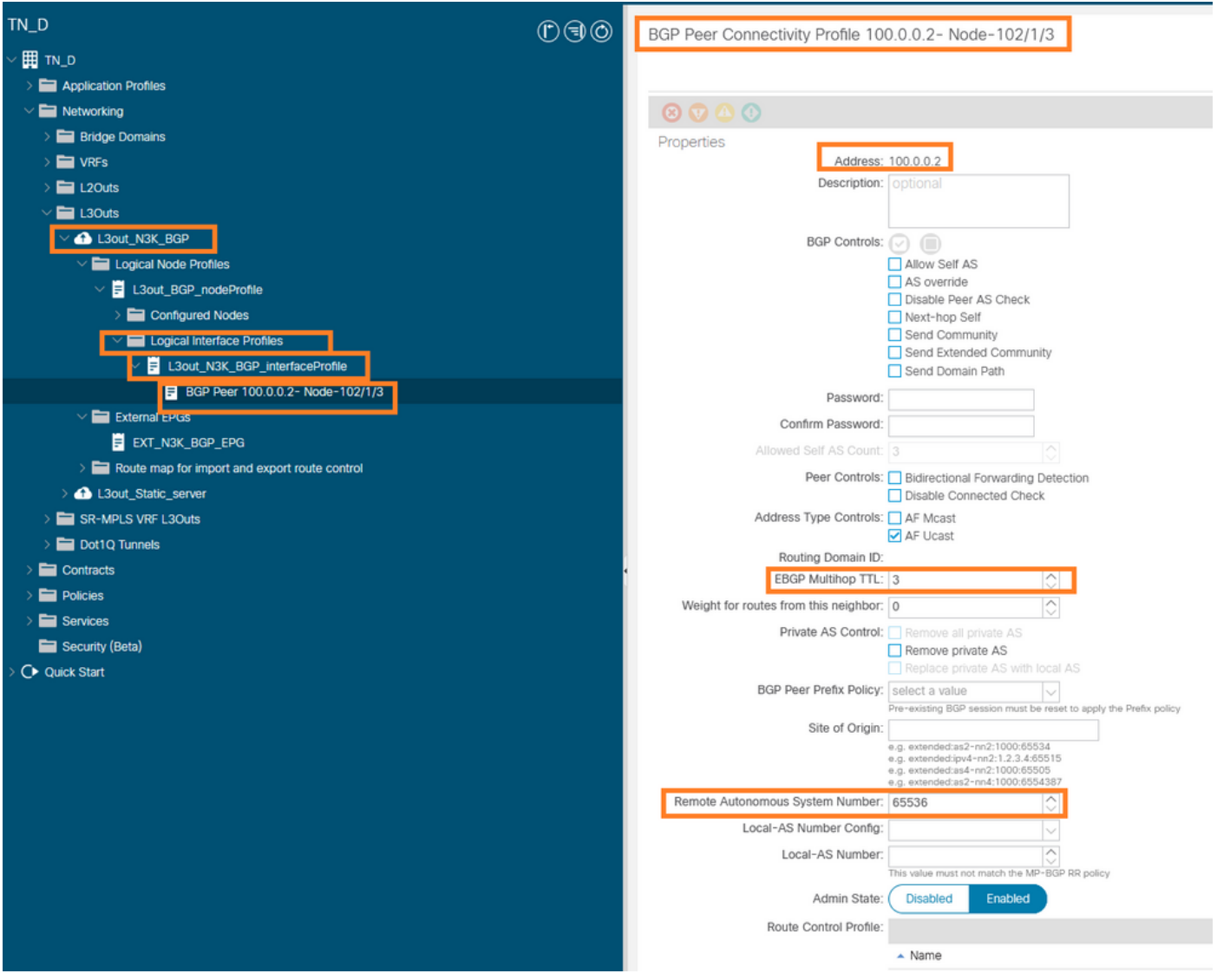

#### BGP-peer-beleid configureren

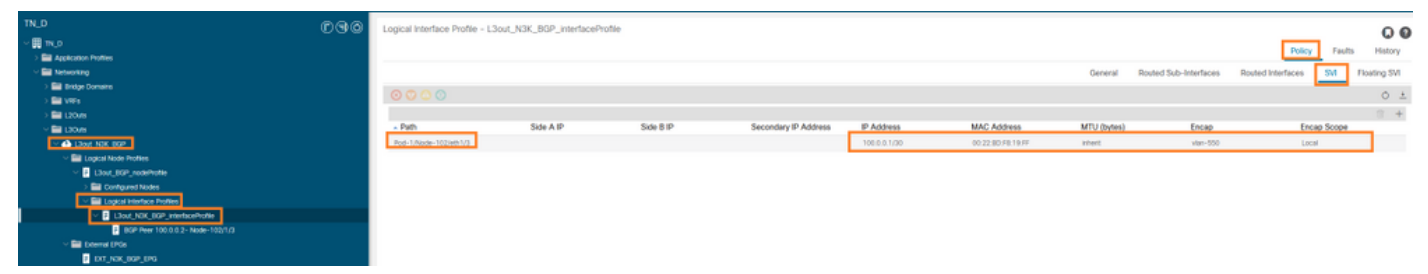

Logisch interfaceprofiel onder L3out configureren

| cisco APIC                                               |                                                                                                    |                                       |                           |
|----------------------------------------------------------|----------------------------------------------------------------------------------------------------|---------------------------------------|---------------------------|
| System Tenants Fabric Vinual Networking Admin            | tmin Operations Apps Integrations                                                                                                    |                                       |                           |
| ALL TENANTS   Add Tenant   Tenant Search: name or cleace | j common j 196,8 j donavnej i 505405 j edge                                                                                                    |                                       |                           |
| TN_D                                                     | C G G C External EDG - EVT NIX BOR EDG                                                                                                    |                                       | 0.0                       |
| ~ 🚍 1N.0                                                 |                                                                                                    |                                       | 00                        |
| > 🔤 Application Profiles                                 |                                                                                                    | Poncy Operational                     | Health Faults History     |
| V The Networking                                         |                                                                                                    | General Contracts Inherited Contracts | Subject Labels EPG Labels |
| > 🔛 Bridge Comains                                       | 0000                                                                                                    |                                       | A 1 4                     |
| > 🔛 VIE's                                                |                                                                                                    |                                       | 0 1 4.                    |
| > 🔤 L20vis                                               | PTOPITIes Name: DCT. AGK. INCP. (PG)                                                                                                    |                                       | ~                         |
|                                                          | Ašac                                                                                                    |                                       |                           |
| <ul> <li>A LIGHT NECTOR</li> </ul>                       | Amobilians: 🕐 Citck to add a new annotation                                                                                                    |                                       |                           |
| Lagical Node Profiles                                    | Ordeal Alast:                                                                                                    |                                       |                           |
| Class Borg Addenote                                      | Descriptore, logitional                                                                                                    |                                       |                           |
| / En Control Interfere Problem                           |                                                                                                    |                                       |                           |
| · I had NIE DOD internationalization                     | pcTag: 16386                                                                                                    |                                       |                           |
| B/P Peer 100 0.0.2 - Note-100/1/0                        | Contract Deception Tag.                                                                                                    |                                       |                           |
| V Deterral Links                                         | Configured VRF_S                                                                                                    |                                       |                           |
| DIT NOK BOP DPG                                          | Pleasaned Weity unity to "The Diccher of Weity S                                                                                                    |                                       |                           |
| > Route map for import and export route control          | Uus Jaaas. Uuspeeneed                                                                                                    |                                       |                           |
| > 🕰 L3ovt_Static_server                                  | Trade Directory (Unspectrual Contraction Contraction C |                                       |                           |
| > EE SR-MPLS VIE L3Dus                                   | Comparison status, appino<br>Configuration status                                                                                                    |                                       |                           |
| > 🛅 Dot1Q Tunnels                                        | Preferred Group Member (Centres, Friday)                                                                                                    |                                       |                           |
| > 🔛 Contracts                                            |                                                                                                    |                                       |                           |
| > 🔛 Pokces                                               | His Dr. Pro Boston, Enouted University                                                                                                    |                                       |                           |
| > 🔛 Services                                             | Subvets                                                                                                    |                                       | 2 +                       |
| E Securty (Beta)                                         | <ul> <li>IP Address</li> <li>Scroe</li> <li>Name</li> <li>Approxim</li> </ul>                                                                                                    | Route Control Profile Route Sur       | Amarization Policy        |
| > Q+ Quick Start                                         | 0.03.00 Deternal Duries for the External DPG                                                                                                    |                                       |                           |
|                                                          | 200.0.0.1/32 Export Route Control Subnet                                                                                                    |                                       |                           |
|                                                          |                                                                                                    |                                       |                           |
|                                                          |                                                                                                    |                                       |                           |
|                                                          |                                                                                                    |                                       |                           |

#### Externe EPG-exportsubformaten tijdens doorreis L3out

| TN_D                             | 000 | External EPG - EXT_N3   | K_BGP_EPG                  |              |               |                     |             |         |                               |
|----------------------------------|-----|-------------------------|----------------------------|--------------|---------------|---------------------|-------------|---------|-------------------------------|
| ~ 🗒 т. р                         |     |                         |                            |              |               |                     |             |         | Defense Operational           |
| > 🚞 Application Profiles         |     |                         |                            |              |               |                     |             |         | Poley Operational             |
| Wetworking                       |     |                         |                            |              |               |                     |             | General | Contracts Inherited Contracts |
| > 🔤 Bridge Domains               |     |                         |                            |              |               |                     |             |         |                               |
| > 🚍 VRFs                         |     | O CO CO CO              |                            |              |               |                     |             |         |                               |
| > 🚞 L20vis                       |     | Name                    | <ul> <li>Tenant</li> </ul> | Tenant Alias | Contract Type | Provided / Consumed | QoS Class   | State   | Label                         |
| > 🖿 13046                        |     | Contract Type: Contract |                            |              |               |                     |             |         |                               |
| V 📤 LSWL/NKLBOP                  |     | Contract_L3out_BGP      | TN_D                       |              | Contract      | Consumed            | Unspecified | formed  |                               |
| Logical Node Profiles            |     |                         |                            |              |               |                     |             |         |                               |
| 13cut_80P_nodeProfile            |     |                         |                            |              |               |                     |             |         |                               |
| > 🔤 Configured Nodes             |     |                         |                            |              |               |                     |             |         |                               |
| Ecological Interface Profiles    |     |                         |                            |              |               |                     |             |         |                               |
| L3out_NIK_BOP_interfaceProfile   |     |                         |                            |              |               |                     |             |         |                               |
| BCP Peer 100.0.0.2- Node-103/1/3 |     |                         |                            |              |               |                     |             |         |                               |
| v 🚍 External FDOs                |     |                         |                            |              |               |                     |             |         |                               |
| EXT_NOK_BOP_EPG                  |     |                         |                            |              |               |                     |             |         |                               |

Contract voor koppelen aan externe EPG

6. Exporteren van statische route van L3out naar N3K.

```
switchname N3K
feature bgp
feature interface-vlan
interface Vlan550
 no shutdown
 vrf member BGP_L3out
 ip address 100.0.2/30
interface loopback200
 vrf member BGP_L3out
 ip address 30.30.30.1/32
interface Ethernet1/1
 switchport mode trunk
router bgp 65536
 address-family ipv4 unicast
 neighbor 100.0.0.1
 vrf BGP_L3out
   router-id 3.3.3.3
   address-family ipv4 unicast
     network 30.30.30.1/32
   neighbor 100.0.0.1
     remote-as 65535
     update-source Vlan550
     address-family ipv4 unicast
```

## Verifiëren

Gebruik dit gedeelte om te bevestigen dat de configuratie correct werkt.

#### Nexus3K.

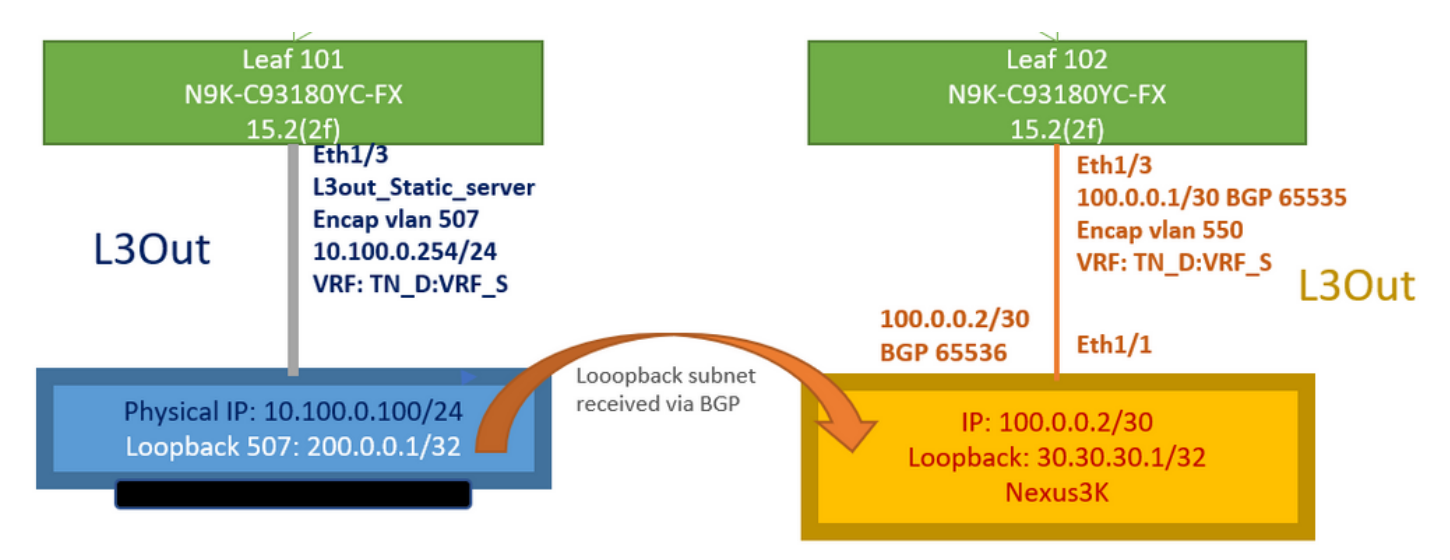

Advisering van doorgangsroutes verklaard door topologie

#### N3K# routing vrf BGP\_L3out

N3K%BGP\_L3out# show ip route IP Route Table for VRF "BGP\_L3out" '\*' denotes best ucast next-hop '\*\*' denotes best mcast next-hop '[x/y]' denotes [preference/metric] '%' in via output denotes VRF 30.30.30.1/32, ubest/mbest: 2/0, attached \*via 30.30.30.1, Lo200, [0/0], 02:35:27, local \*via 30.30.30.1, Lo200, [0/0], 02:35:27, direct 100.0.0/30, ubest/mbest: 1/0, attached \*via 100.0.0.2, Vlan550, [0/0], 05:52:18, direct 100.0.0.2/32, ubest/mbest: 1/0, attached \*via 100.0.0.2, Vlan550, [0/0], 05:52:18, local 200.0.0.1/32, ubest/mbest: 1/0 \*via 100.0.0.1, [20/0], 02:32:36, bgp-65536, external, tag 65535

Server Loopback is bereikbaar met bron als N3K loopback adres.

#### N3K

interface loopback200
 vrf member BGP\_L3out
 ip address 30.30.30.1/32

#### N3K# ping 200.0.0.1 vrf BGP\_L3out source 30.30.30.1

PING 200.0.0.1 (200.0.0.1): 56 data bytes 64 bytes from 200.0.0.1: icmp\_seq=0 ttl=252 time=0.94 ms 64 bytes from 200.0.0.1: icmp\_seq=1 ttl=252 time=0.729 ms 64 bytes from 200.0.0.1: icmp\_seq=2 ttl=252 time=0.658 ms 64 bytes from 200.0.0.1: icmp\_seq=3 ttl=252 time=0.706 ms 64 bytes from 200.0.0.1: icmp\_seq=4 ttl=252 time=0.655 ms --- 200.0.0.1 ping statistics ---5 packets transmitted, 5 packets received, 0.00% packet loss round-trip min/avg/max = 0.655/0.737/0.94 ms

ACI Leaf 102 routeswitch (dat L3out naar Nexus 3K heeft).

#### Leaf102# show ip route vrf TN\_D:VRF\_S

```
IP Route Table for VRF "TN_D:VRF_S"
'*' denotes best ucast next-hop
'**' denotes best mcast next-hop
'[x/y]' denotes [preference/metric]
'%' in via output denotes VRF
10.100.0.0/24, ubest/mbest: 1/0
    *via 10.0.96.64%overlay-1, [200/0], 02:56:36, bgp-65535, internal, tag 65535
30.30.30.1/32, ubest/mbest: 1/0
```

```
of N3K.
    *via 100.0.0.2%TN_D:VRF_S, [20/0], 02:44:34, bgp-65535, external, tag 65536
100.0.0/30, ubest/mbest: 1/0, attached, direct
    *via 100.0.0.1, vlan19, [0/0], 05:09:37, direct
100.0.0.1/32, ubest/mbest: 1/0, attached
    *via 100.0.0.1, vlan19, [0/0], 05:09:37, local, local
101.101.101.101/32, ubest/mbest: 1/0
    *via 10.0.96.64%overlay-1, [1/0], 02:56:36, bgp-65535, internal, tag 65535
102.102.102.102.102,102, lo5, [0/0], 16:49:13, local, local
    *via 102.102.102.102, lo5, [0/0], 16:49:13, direct
200.0.0.1/32, ubest/mbest: 1/0
    *via 10.0.96.64%overlay-1, [1/0], 02:42:15, bgp-65535, internal, tag 65535
```

#### Verlaat 101 IP SLA configuratie verificatie van CLI.

```
Leaf101# show ip sla configuration
IP SLAs Infrastructure Engine-III
Entry number: 2000
Owner: owner-icmp-echo-dme
Taq:
Operation timeout (milliseconds): 900
Type of operation to perform: icmp-echo
Target address/Source address: 10.100.0.100/0.0.0.0
Traffic-Class parameter: 0x0
Type Of Service parameter: 0x0
Request size (ARR data portion): 28
Verify data: No
Vrf Name: TN_D:VRF_S
Schedule:
   Operation frequency (seconds): 5 (not considered if randomly scheduled)
  Next Scheduled Start Time: Start Time already passed
   Group Scheduled : FALSE
   Randomly Scheduled : FALSE
   Life (seconds): Forever
   Entry Ageout (seconds): 3600
   Recurring (Starting Everyday): FALSE
   Status of entry (SNMP RowStatus): Active
Threshold (milliseconds): 900
Distribution Statistics:
   Number of statistic hours kept: 2
   Number of statistic distribution buckets kept: 1
   Statistic distribution interval (milliseconds): 20
History Statistics:
  Number of history Lives kept: 0
   Number of history Buckets kept: 15
   History Filter Type: None
```

#### Leaf101# show track brief

| TrackId | Туре   | Instance | Parameter    | State | Last Change                   |
|---------|--------|----------|--------------|-------|-------------------------------|
| 4       | IP SLA | 2000     | reachability | up    | 2021-09-16T18:08:42.364+00:00 |
| 3       | List   |          | percentage   | up    | 2021-09-16T18:08:42.365+00:00 |

#### Leaf101# show track

```
Route prefix 200.0.1/32

Track 2

IP SLA 2000

reachability is up

6 changes, last change 2021-09-16T00:01:50.338+00:00

Tracked by:

Track List 1
```

Verificatie met Managed Object Query (Moquery) opdracht:

apic1# moquery -c fvIPSLAMonitoringPol -f 'fv.IPSLAMonitoringPol.name=="ICMP\_Monitor"'
Total Objects shown: 1

| <pre># fv.IPSLAMonitoringH</pre> | 201 | L                                           |
|----------------------------------|-----|---------------------------------------------|
| name                             | :   | ICMP_Monitor                                |
| annotation                       | :   |                                             |
| childAction                      | :   |                                             |
| descr                            | :   |                                             |
| dn                               | :   | uni/tn-TN_D/ipslaMonitoringPol-ICMP_Monitor |
| extMngdBy                        | :   |                                             |
| httpMethod                       | :   | get                                         |
| httpUri                          | :   | /                                           |
| httpVersion                      | :   | HTTP10                                      |
| ipv4Tos                          | :   | 0                                           |
| ipv6TrfClass                     | :   | 0                                           |
| lcOwn                            | :   | local                                       |
| modTs                            | :   | 2021-09-15T21:18:48.195+00:00               |
| monPolDn                         | :   | uni/tn-common/monepg-default                |
| nameAlias                        | :   |                                             |
| ownerKey                         | :   |                                             |
| ownerTag                         | :   |                                             |
| reqDataSize                      | :   | 28                                          |
| rn                               | :   | ipslaMonitoringPol-ICMP_Monitor             |
| slaDetectMultiplier              | :   | 3                                           |
| slaFrequency                     | :   | 5                                           |
| slaPort                          | :   | 0                                           |
| slaType                          | :   | icmp                                        |
| status                           | :   |                                             |
| threshold                        | :   | 900                                         |
| timeout                          | :   | 900                                         |
| uid                              | :   | 15374                                       |
| userdom                          | :   | :all:                                       |
|                                  |     |                                             |

## apic1# moquery -c fvTrackMember -f 'fv.TrackMember.name=="Server\_Physical\_IP"' Total Objects shown: 1

# fv.TrackMember : Server\_Physical\_IP name annotation : childAction : descr : : uni/tn-TN\_D/trackmember-Server\_Physical\_IP dn dstIpAddr : 10.100.0.100 extMngdBy : : 2000 id id : 2000 lcOwn : local modTs : 2021-09-15T21:16:22.992+00:00 monPolDn : uni/tn-common/monepg-default nameAlias : ownerKey : ownerTag :

rn : trackmember-Server\_Physical\_IP
scopeDn : uni/tn-TN\_D/out-L3out\_Static\_server
status :
uid : 15374
userdom : :all:

apic1# moquery -c fvTrackList -f 'fv.TrackList.name=="Tracking\_Server\_Physical\_IP"'
Total Objects shown: 1

| <pre># fv.TrackList</pre> |   |                                                   |
|---------------------------|---|---------------------------------------------------|
| name                      | : | Tracking_Server_Physical_IP                       |
| annotation                | : |                                                   |
| childAction               | : |                                                   |
| descr                     | : |                                                   |
| dn                        | : | uni/tn-TN_D/tracklist-Tracking_Server_Physical_IP |
| extMngdBy                 | : |                                                   |
| lcOwn                     | : | local                                             |
| modTs                     | : | 2021-09-15T07:41:15.958+00:00                     |
| monPolDn                  | : | uni/tn-common/monepg-default                      |
| nameAlias                 | : |                                                   |
| ownerKey                  | : |                                                   |
| ownerTag                  | : |                                                   |
| percentageDown            | : | 0                                                 |
| percentageUp              | : | 1                                                 |
| rn                        | : | tracklist-Tracking_Server_Physical_IP             |
| status                    | : |                                                   |
| type                      | : | percentage                                        |
| uid                       | : | 15374                                             |
| userdom                   | : | :all:                                             |
| weightDown                | : | 0                                                 |
| weightUp                  | : | 1                                                 |

# Problemen oplossen

Er is momenteel geen specifieke troubleshooting-informatie beschikbaar voor deze configuratie.

In geval van verbinding of fysiek IP adres onbereikbaar is, toont ACI IP SLA bestemming IP 'timeout' nadat geconfigureerde drempelwaarden zijn bereikt.

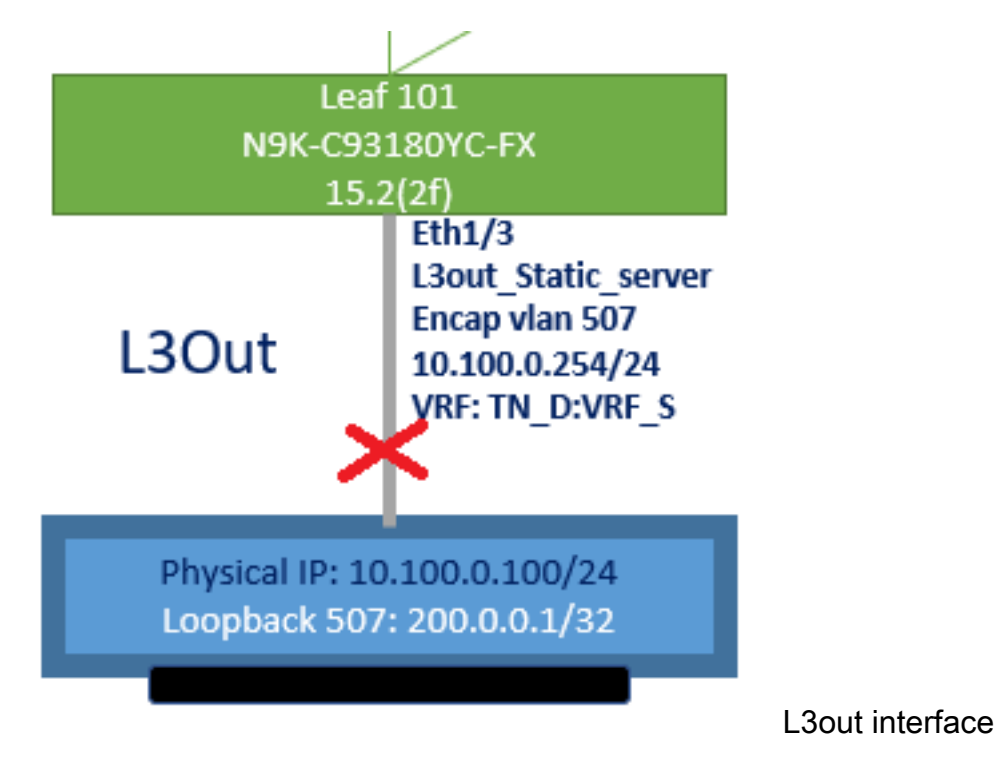

| TN_D                                          | 00 | Track Member - Server_Physi       | cal_IP                  |                    |                  |                                |
|-----------------------------------------------|----|-----------------------------------|-------------------------|--------------------|------------------|--------------------------------|
| TN_D     TN_D     TO     Application Profiles |    |                                   |                         |                    |                  | Poli                           |
| > 🧮 Networking                                |    | 8 9 4 0                           |                         |                    |                  |                                |
| > 🖬 Contracts                                 |    | Properties                        |                         |                    |                  |                                |
| V 🖿 Policies                                  |    | Name:                             | Server_Physical_IP      |                    |                  |                                |
| V 🚞 Protocol                                  |    | Description:                      | optional                |                    |                  |                                |
| > 🚍 BFD                                       |    |                                   |                         |                    |                  |                                |
| > 🚍 BFD Multihop                              |    | Track ID Of Object To Be Tracked: | 2000                    |                    |                  |                                |
| > 🧮 ND RA Prefix                              |    | Destination IP To Be Tracked:     | 10.100.0.100            |                    |                  |                                |
| > 🚞 BGP                                       |    | Scope of Track Member:            | L3Out - L3out_Static_se | 8W 🗸 🔁             |                  |                                |
| > 🚞 Custom QoS                                |    | IPSLA Policy:                     | ICMP_Monitor            | V 69               |                  |                                |
| > 🚞 Data Plane Policing                       |    | Deployments:                      | Node ID                 | Operation Number   | Operation Status | Latest Operation Error Message |
| > 🚍 DHCP                                      |    |                                   | Pod-1/Node-101          | 2000 ms (2seconds) | Unreachable      | Timeout                        |
| > 🚞 EIGRP                                     |    |                                   |                         |                    |                  |                                |
| End Point Retention                           |    |                                   |                         |                    |                  |                                |
| First Hop Security                            |    |                                   |                         |                    |                  |                                |
| > 🚍 HSRP                                      |    |                                   |                         |                    |                  |                                |
| > C IGMP Interface                            |    |                                   |                         |                    |                  |                                |
| > TIGMP Snoop                                 |    |                                   |                         |                    |                  |                                |
|                                               |    |                                   |                         |                    |                  |                                |
| IP SLA Monitoring Policies                    |    |                                   |                         |                    |                  |                                |
| > Track Lists                                 |    |                                   |                         |                    |                  |                                |
| Track Members                                 |    |                                   |                         |                    |                  |                                |
| Server_Physical_IP                            |    |                                   |                         |                    |                  |                                |

IP SLA monitor linkstatus na link naar beneden

Verlaat 101 CLI-verificatie (u kunt de tijd zien voor "Laatste teruggave code" van handeling).

```
Leaf101# show ip sla statistics

IPSLAs Latest Operation Statistics

IPSLA operation id: 2000

Latest RTT: NoConnection/Busy/Timeout

Latest operation start time: 23:54:30 UTC Wed Sep 15 2021

Latest operation return code: Timeout

Number of successes: 658

Number of failures: 61

Operation time to live: forever
```

#### Zodra de server bereikbaar is, toont deze de status OK.

| TN_D                           | OFI | Track Member - Server_Phys        | ical_IP                   |                  |                  |                                |        |       |
|--------------------------------|-----|-----------------------------------|---------------------------|------------------|------------------|--------------------------------|--------|-------|
| ~ Щ ти_р                       | ^   |                                   |                           |                  |                  |                                | Defen  | Chaba |
| > C Application Profiles       |     |                                   |                           |                  |                  |                                | Policy | Stats |
| > 🚞 Networking                 |     |                                   |                           |                  |                  |                                |        |       |
| > 🚞 Contracts                  |     | Properties                        |                           |                  |                  |                                |        |       |
| Policies                       |     | Name:                             | Server_Physical_IP        |                  |                  |                                |        |       |
| V 🚍 Protocol                   |     | Description:                      |                           |                  |                  |                                |        |       |
| > 🚞 8FD                        |     |                                   |                           |                  |                  |                                |        |       |
| > 🚞 BFD Multihop               |     | Track ID Of Object To Be Tracked: | 2000                      |                  |                  |                                |        |       |
| > 🚞 ND RA Prefix               |     | Destination IP To Be Tracked:     | 10.100.0.100              |                  |                  |                                |        |       |
| > 🚞 8GP                        |     | Scope of Track Member:            | L3Out - L3out_Static_serv | V 🕑              |                  |                                |        |       |
| > 🚞 Custom QoS                 |     | IPSLA Policy:                     | ICMP_Monitor              | V @              |                  |                                |        |       |
| > 🚞 Data Plane Policing        |     | Deployments:                      | Node ID                   | Operation Number | Operation Status | Latest Operation Error Message |        |       |
| > 🚞 DHCP                       |     |                                   | Pod-1/Node-101            | 2000             | Reachable        | OK                             |        |       |
| > 🚞 EIGRP                      |     |                                   |                           |                  |                  |                                |        |       |
| > 🚞 End Point Retention        |     |                                   |                           |                  |                  |                                |        |       |
| > 🚞 First Hop Security         |     |                                   |                           |                  |                  |                                |        |       |
| > 🚞 HSRP                       |     |                                   |                           |                  |                  |                                |        |       |
| > 🧮 IGMP Interface             |     |                                   |                           |                  |                  |                                |        |       |
| > 🚞 IGMP Snoop                 |     |                                   |                           |                  |                  |                                |        |       |
| V 🚞 IP SLA                     |     |                                   |                           |                  |                  |                                |        |       |
| > 🚞 IP SLA Monitoring Policies |     |                                   |                           |                  |                  |                                |        |       |
| > 🧮 Track Lists                |     |                                   |                           |                  |                  |                                |        |       |
| V 🚞 Track Members              |     |                                   |                           |                  |                  |                                |        |       |
| Server_Physical_IP             |     |                                   |                           |                  |                  |                                |        |       |

IP SLA monitor status na verbinding omhoog gebracht

#### Leaf101# show ip sla statistics

IPSLAs Latest Operation Statistics IPSLA operation id: 2000 Latest RTT: 1 milliseconds Latest operation start time: 00:03:15 UTC Thu Sep 16 2021 Latest operation return code: OK Number of successes: 18 Number of failures: 86 Operation time to live: forever

# Gerelateerde informatie

- <u>Cisco APIC Layer 3 Network Configuration Guide, release 5.2(x)</u>
- Technische ondersteuning en documentatie Cisco Systems